# 背景音乐配置说明

版本号:DTSLv4.0

目 录

| 封皮            | 1    |
|---------------|------|
| 目录            | 2    |
| 一、下载安装APP     | 3~4  |
| 二、注册账号        | 5~6  |
| 三、背景音乐接线说明    | 7    |
| 四、背景音乐手机端配置说明 | 8~11 |

### 一、下载安装APP

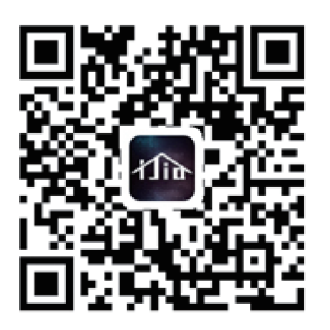

第一步: 扫描二维码。

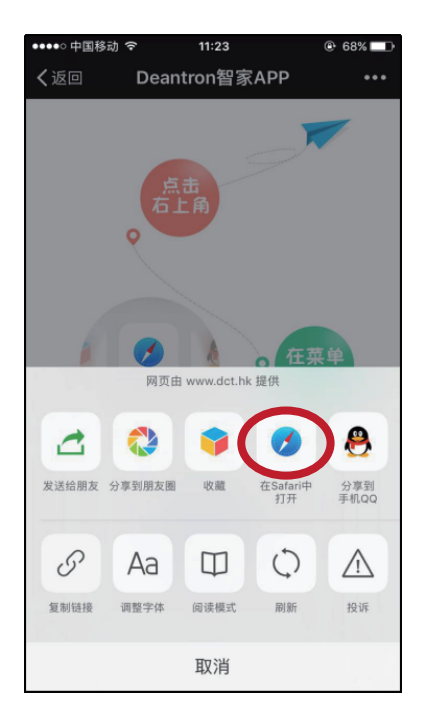

第三步: 点击红圈处。

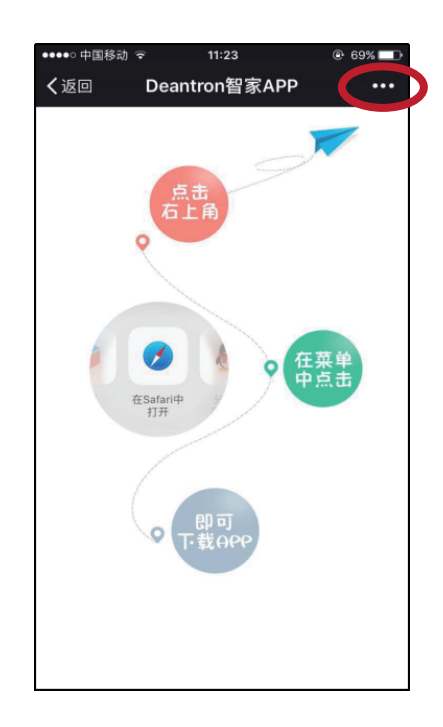

第二步: 点击红圈处。

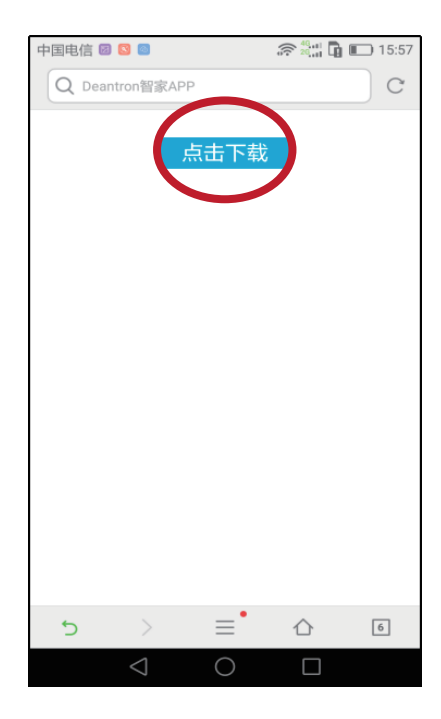

第四步: 点击红圈处。

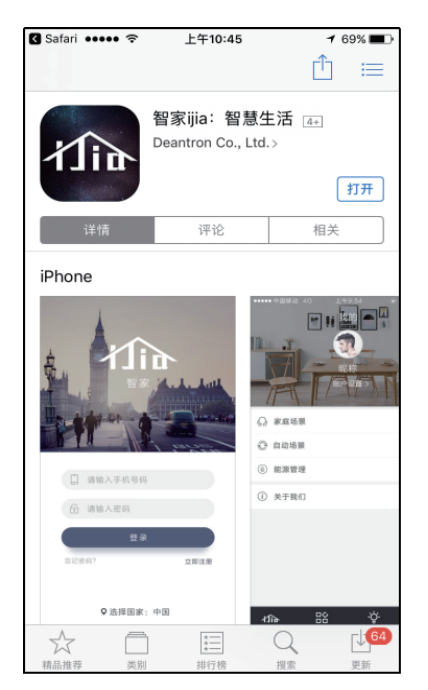

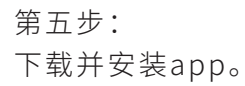

### 二、注册账号

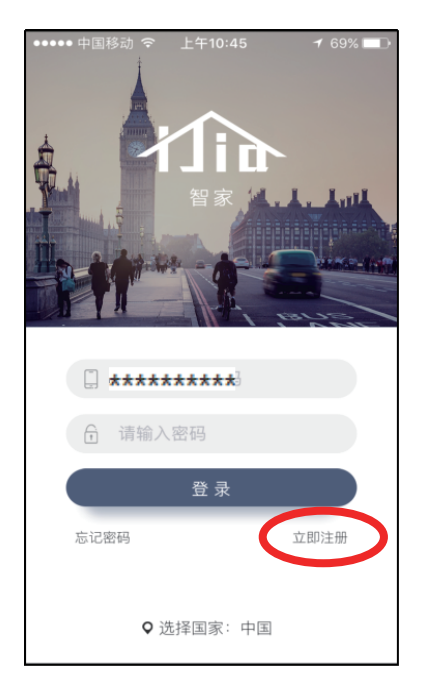

#### 第一步: 打开app后点击立即注册。

| ●●●●● 中国移动 令 | 上午10:45 | 1 69% 🗖 | )           |
|--------------|---------|---------|-------------|
| <            | 选择国家    |         |             |
|              | Q、搜索    |         | )           |
| А            |         |         |             |
| 阿拉伯联合酋长国     |         | +971    |             |
| 安哥拉          |         | +244    | A           |
| 阿富汗          |         | +93     | B<br>C<br>D |
| 阿尔巴尼亚        |         | +355    | FG          |
| 阿尔及利亚        |         | +213    | JK          |
| 安道尔共和国       |         | +376    | MNP         |
| 安圭拉岛         |         | +1264   | R<br>S<br>T |
| 安提瓜和巴布达      |         | +1268   | W<br>X<br>Y |
| 阿根廷          |         | +54     | z           |
| 阿森松          |         | +247    |             |

第三步: 选择国家和地区。

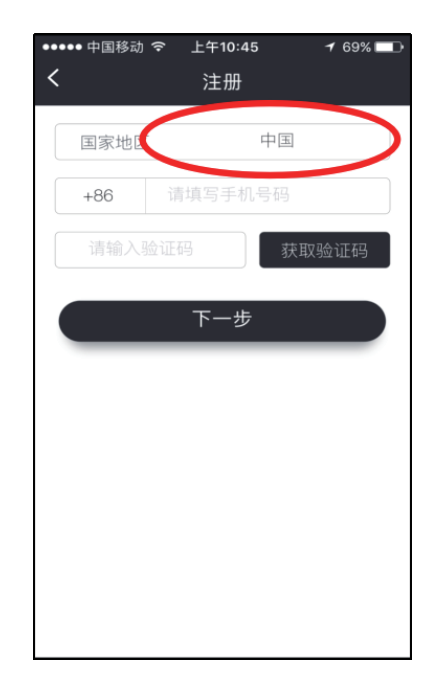

### 第二步: 点击红圈处选择国家或地区。

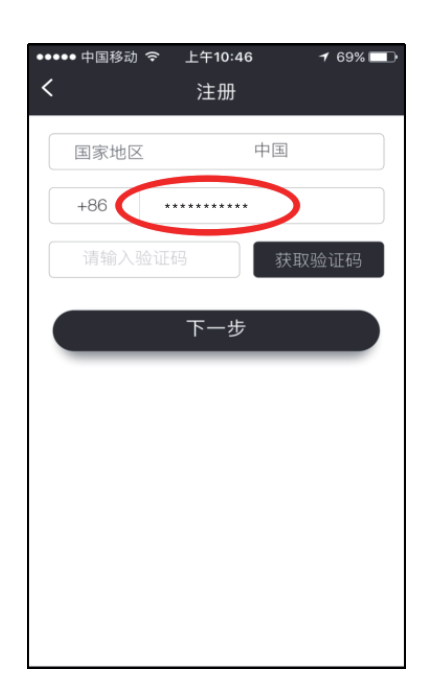

第四步: 在红圈处输入需要注册的手机号。

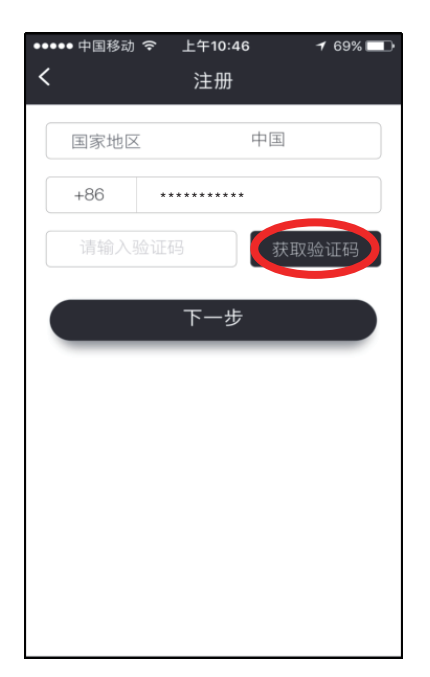

第五步: 点击获取验证码。

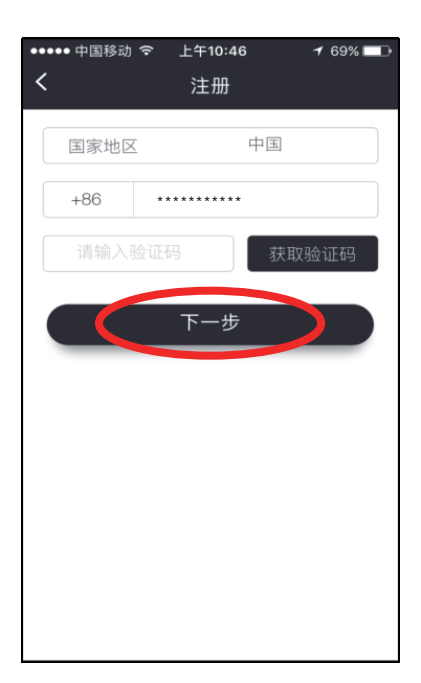

第七步: 点击下一步。

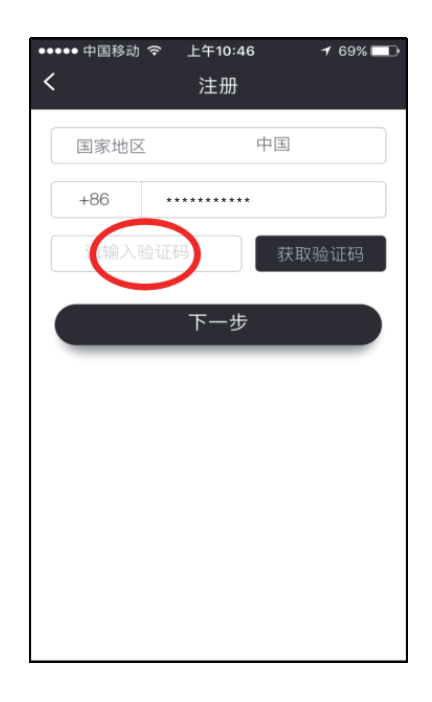

第六步: 在红圈处输入短信收到的验证码。

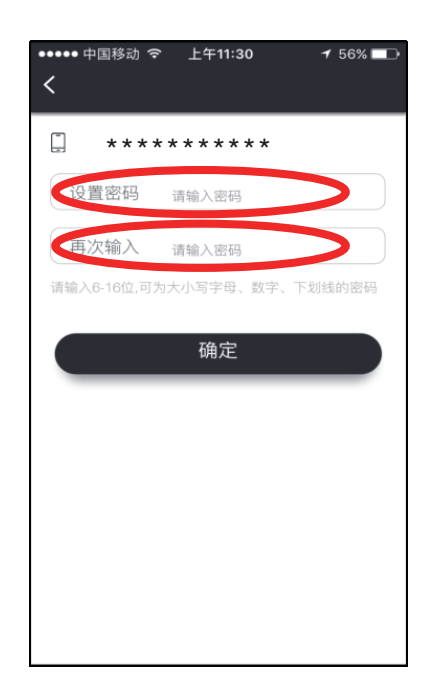

第八步:

在红圈位置分两次输入想要设置的 密码,之后点击注册确定,完成注册。

### 三、背景音乐接线说明

| 注意事项:配置前请按照如下步骤接线                                                                 |
|-----------------------------------------------------------------------------------|
| 1.检查背景音乐设备上是否有A、B两个接口(无此接口无法进<br>行网络通信)。<br>2.连接诵信线:                              |
| 从背景音乐A、B接口,连接通信线(网线或485通信线),<br>至协议转换器A、B接口。(AA, BB)。<br>若有多个背景音乐设备,将背景音乐设备串联在一起。 |
| 3.外接输出设备(喇叭)OUT1、OUT2口上。<br>4.给协议转换器、背景音乐设备上电。                                    |

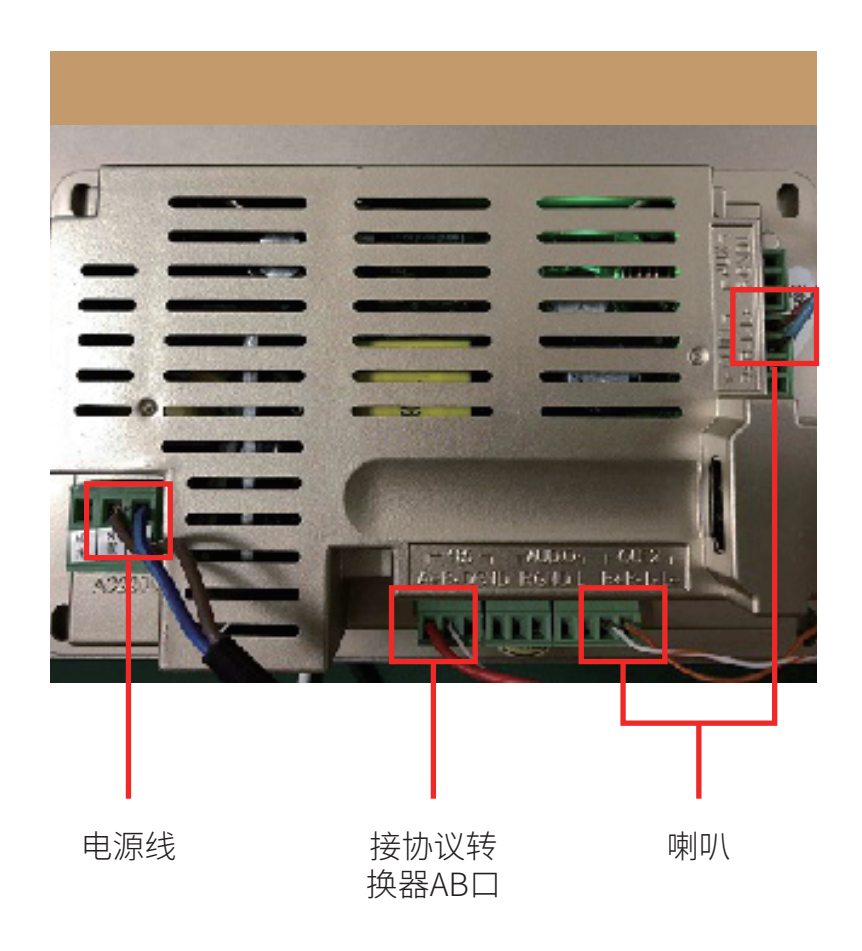

### 四、背景音乐手机端配置说明

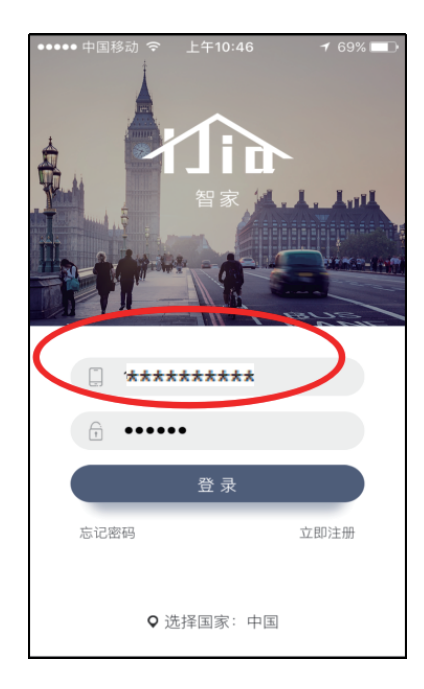

### 第一步: 打开app,输入用户名和密码后 点击登录。

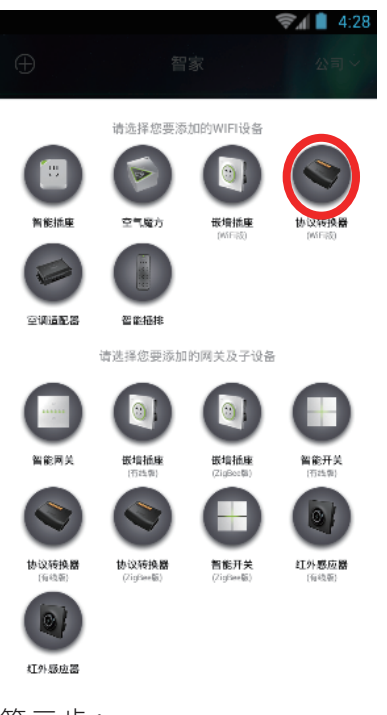

第三步: 点击"协议转换器"。

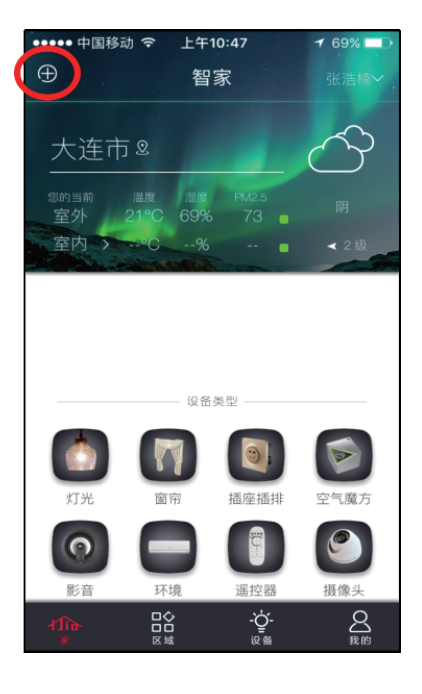

#### 第二步:

进入app主界面,点击右上角"+"并在 弹出的菜单中选择设备。

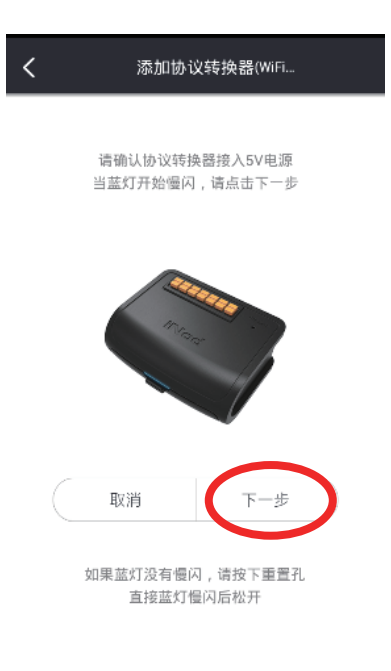

第四步: 点击"下一步"。

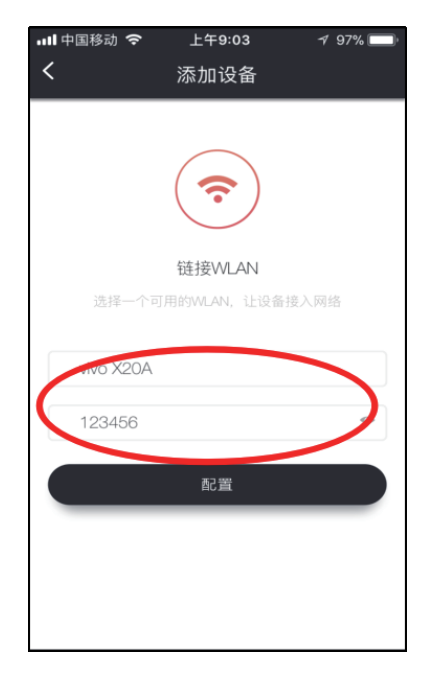

#### 第五步:

输入wifi信息后点击"配置"完成 配置。

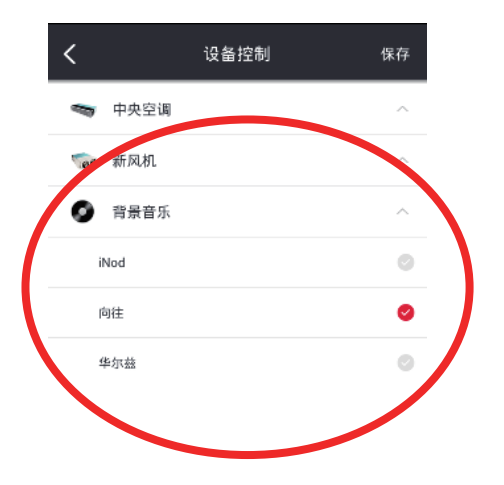

第七步: 选择相应品牌的背景音乐,目前只 对接了华尔斯7寸屏,华尔斯10寸屏。

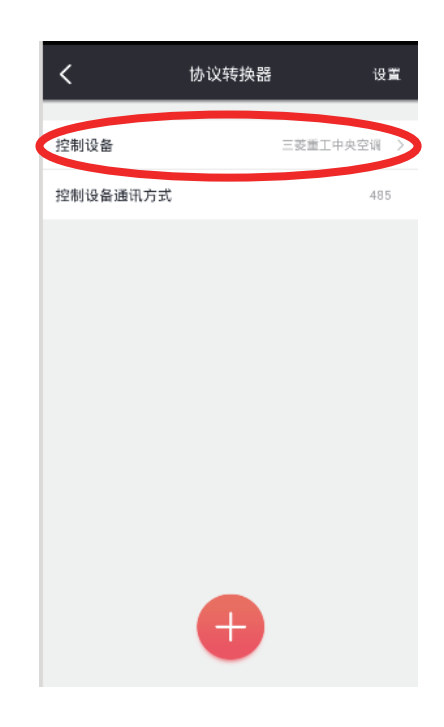

第六步: 选择"控制设备"。

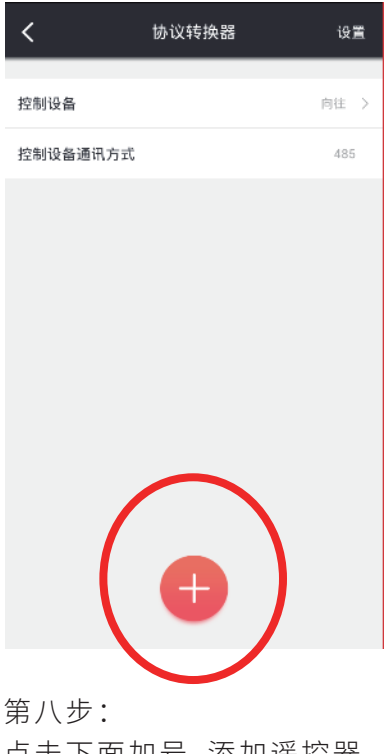

点击下面加号,添加遥控器。

| <      | 背景音乐设置 | 保存 |
|--------|--------|----|
| 设备名称   |        | >  |
| 所属区域   |        | >  |
| 分区一名称  |        | >  |
| 分区二名称  |        | >  |
| 音源选择   |        | >  |
| 音效选择   |        | >  |
| 设备地址更改 |        | >  |
|        |        |    |
|        |        |    |
|        |        |    |

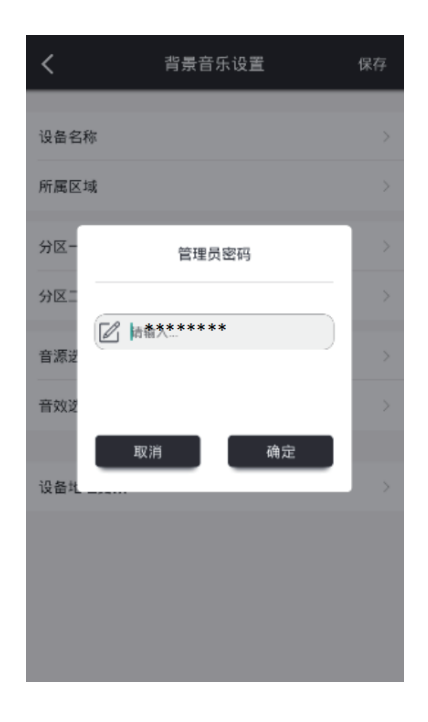

#### 第九步:

添加遥控器。(注:向往有分区,华尔思无分区。音源和 音效在设置完设备地址码后方可设置,设置完设备地址码 后才可以保存)

| <                                             | 设备地址更改 | 保存  |  |  |
|-----------------------------------------------|--------|-----|--|--|
| 请只将一台背景音乐主机通过485总线接入协议转换<br>器。输入期望的地址码后,点击发送。 |        |     |  |  |
| 设备地址码                                         |        | 0 > |  |  |
|                                               |        |     |  |  |
|                                               |        |     |  |  |
|                                               |        |     |  |  |
|                                               |        |     |  |  |
|                                               |        |     |  |  |
|                                               |        |     |  |  |
|                                               |        |     |  |  |
|                                               |        |     |  |  |
|                                               |        |     |  |  |

点击设备地址码,弹出弹窗,输入管理员 密码才可以进行设置。

第十步:

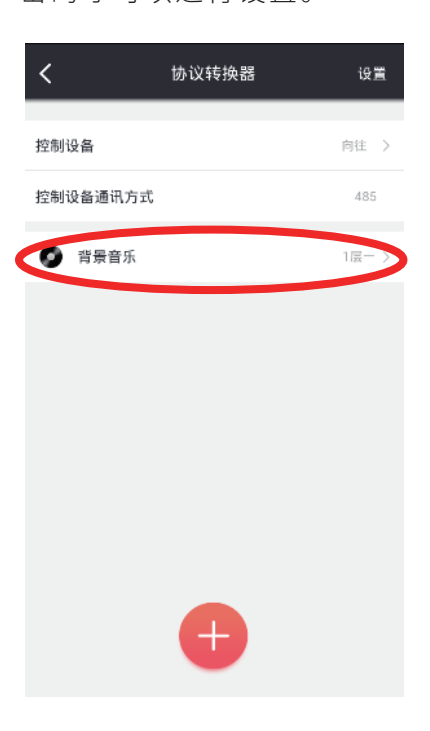

第十二步: 遥控器添加完毕,点击控制。

注:

第十一步:

设置设备地址码。

华尔思:设置地址码,先在背景音乐设备上,打开自带音乐播放器----点击屏幕左侧设置按钮----房间号--输入房间号,即为设备地址码。手机app端设备地址码输入刚才设置的房间号即可。地址码在(1--250)间

向往:直接输入设备地址码,设置时,要保证其他背景音乐设备没上电。设置哪台设备,哪台设备上电即可。地址码在 (1--255)间

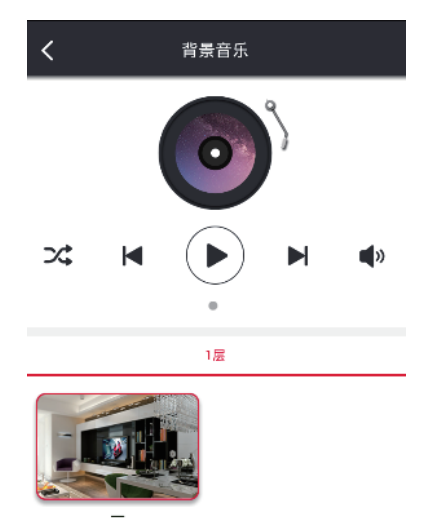

第十三步: 在此页面进行控制。